## 网上支付

状态为"待缴费"的申请可以进行网上支付。点击我的案件——列表明细最 后操作栏中的 网上支付 按钮,进入网上支付页面。

页面上半部分是诉讼费专用发票信息,包括:执收法院、案号、缴款人姓名、 标的额等信息。下半部分展示具体收费项目信息。目前上线的网上缴费仅支持四 大银行与邮政、中信、招商银行。

## 我的案件

| 承办法院       | 申请立案人 | 提交时间             | 状态     | 操作      |
|------------|-------|------------------|--------|---------|
| 济南市中级人民法院  |       | 2018-05-25 16:44 | 待缴费    | 网上支付 查看 |
| 青岛市中级人民法院  |       | 2018-05-24 14:14 | 不同意    | 查看      |
| 枣庄市中级人民法院  |       | 2018-05-24 13:58 | 已缴费未审核 | 查看      |
| 潍坊市中级人民法院  |       | 2018-05-24 13:58 | 保存     | 修改 查看   |
| 德州市中级人民法院  |       | 2018-05-24 13:58 | 已缴费未审核 | 查看      |
| 聊城市中级人民法院  |       | 2018-05-24 13:58 | 保存     | 修改 查看   |
| 临沂市中级人民法院  |       | 2018-05-24 13:58 | 待缴费    | 网上支付 查看 |
| 济南铁路运输中级法院 |       | 2018-05-24 13:58 | 保存     | 修改 查看   |
| 青岛海事法院     |       | 2018-05-24 13:58 | 保存     | 修改 查看   |
| 莱芜市中级人民法院  |       | 2018-05-24 13:58 | 待缴费    | 网上支付 查看 |
|            |       | 点击更多             |        |         |

## 点击 网上支付 按钮,进入诉讼费预收票据页面,如下:

| 诉讼费预收票据    |       |            |
|------------|-------|------------|
| 执收法院:      |       | 缴款人:杨涨三    |
| 案号:        |       | 被告(被上诉人):  |
| 案由: 赔偿纠纷   |       | 标的额: 50000 |
| 项目编码       | 项目名称  | 金额(元)      |
| 0100_01011 | 案件受理费 | 0.1        |
|            |       |            |
|            |       |            |
| 金额合计: 0.1  |       |            |
|            | 去支付   |            |

| 点击    去支付               | 按钮后提交订单,进入选择支付方式页面,                                           | 如下: |
|-------------------------|---------------------------------------------------------------|-----|
| 山东财政非利<br>① #xxii 2 #xx | 说收入网上缴费平台<br>(初方式 3 支付成功 3 支付成功 23分44秒                        | Ċ   |
| ▶ 您的订单【本系统不支            | <b>Ξ持手机、微信、支付宝缴费】</b>                                         |     |
| 激质订单号: 1815000165704    | 2 商户订单号: 201805287814                                         |     |
| 区划: 临沂市                 | //////////////////////////////////////                        |     |
| 坝目名称: 诉讼费               | 应何金額: ¥0.1                                                    |     |
| 请选择支付银行 【缴款人可选择银        | 行根据缴款人区划可能不同】【中国银行和建设银行不支持信用卡】【 <u>亚设置指南</u> 】【 <u>缴费须知</u> 】 |     |
| ICBC ⑧ <u>中国工商银行</u>    |                                                               |     |
| 💿 💦 中国建设银行              | ▲ 中信银行                                                        |     |
| China Construction Bank | CHEWY CHEWY CHEWY                                             |     |
| ● 【】 招商银行               |                                                               |     |
|                         | 确认付款                                                          |     |

以银行为例,点击 确认付款 按钮,进入支付页面,支付方式可以扫描

二维码在手机端支付,也可以登录网银或者登录账号后缴费,如下:

| 个人客户私人银行公司机构小微企业管养融商务                                                | 客服热线:95533                 | 當在线客服   国内分行 网点及ATM |
|----------------------------------------------------------------------|----------------------------|---------------------|
| 个人网上支付                                                               |                            | 2018-5-27 19:38:31  |
| 商户名称: <b>山东省财政厅</b><br>订单编号:<br>订单详情 <b>⊙</b>                        | 订单金额 : <mark>0.10</mark> 元 | 日本の                 |
| <ul> <li>本次交易支持储蓄账户、贷款账户;不支持信用卡;限额查询可i</li> <li>网银支付 账号支付</li> </ul> | 查询该商户允许的单笔支付限额             |                     |
| A 用户名/证件号码                                                           | ② 忘记用户名?                   |                     |
| 等。<br>登录密码 <b>纹键曲</b>                                                | ⑦ 忘记密码?                    |                     |
| 下一步                                                                  |                            |                     |
|                                                                      |                            |                     |

支付后进入银行扣款成功页面,如下:

| 个人客户 私人银行 公司机构 小微企业 冒善融高务                                         | 客服热线:95533  兽 在线客服   国内分行 网点及ATM                    |
|-------------------------------------------------------------------|-----------------------------------------------------|
| 个人网上支付                                                            | 2018-5-27 19:39:10                                  |
| 商户名称<br>订单编号<br>订单详情 <b>⊙</b>                                     | 订单金额 : <mark>0.10</mark> 元                          |
| <ul> <li>本次交易支持储蓄账户、贷款账户;不支持信用卡;限额查询可查询该</li> <li>支付结果</li> </ul> | 窗户允许的单笔支付限额<br>———————————————————————————————————— |
| 银行扣款成功! 请稍候,正在跳转到商户页面                                             | ! 8                                                 |
| 以下是您的支付信息                                                         |                                                     |
| 支付账号                                                              |                                                     |
| 返回商户网站 开通网上银行                                                     |                                                     |
|                                                                   |                                                     |
| 等待商户跳转后进λ订单信息页面。                                                  | <sub>或考点击</sub> 返回商户网站 按钮回到订单                       |

等待商户跳转后进入订单信息页面,或者点击 按钮回题订单 信息页面。如下:

| 订单信息             |                   |
|------------------|-------------------|
| 案号:              |                   |
| 缴费人:             |                   |
| 敏费金额:            | 0.1               |
| 缴费时间:            | 20180528          |
| 交易结果:            | 成功                |
| 银行交易流水号          |                   |
| 电子票据识别码:         |                   |
|                  | 关闭                |
|                  | 安团                |
| <sub>点击</sub> 关闭 | 按钮,回到选择支付方式页面,如下: |

| 山东财政非税收<br>1 提交订单 2 避军支付方式                | 入网上缴费平台<br>3 支付成功              | 28分10秒                                      |
|-------------------------------------------|--------------------------------|---------------------------------------------|
| ▶ 您的订单【本系统不支持手段                           | 机、微信、支付宝缴费】                    | 201005027014                                |
|                                           | 图户17单 <del>5</del> 1<br>银行订单支付 | 201805287814<br>下語                          |
| 项目名称: 词                                   |                                | ¥ 0. 1                                      |
| 生外权士什么么 【做为上于外权均仁相信》                      | 请在新打开的页面上完成支付。                 |                                             |
| 请选择文门银行 【激款入り选择银行根据3                      | <b>教</b> 系、 付款完成前请不要关闭此窗口。     | 下又持信用卡】【 <u>此设置指用</u> 】 【 <u>强费须知</u> 】     |
| ICBC (2) 中国工商银行                           | 付款完成后请根据您的情况点击下面的按钮。           | Contraction of China                        |
| ①      田国建设银行     Crina Construction Bank | 已完成付款(付款遇到问题                   | 中国邮政结首银行<br>Fortal satisfies have of clinal |
|                                           |                                |                                             |
|                                           | 确认付款                           |                                             |

点击 已完成付款 按钮,进入支付成功页面,如下:

| 山东财政非税收入网上缴费平台                             |                              |
|--------------------------------------------|------------------------------|
| 1 提交订单 2 选择支付方式 3 支付成功                     |                              |
| ▶ 支付成功                                     |                              |
| 订单号码:           实付金额:                      |                              |
| <b>您可能需要:</b> 点 <u>此查看</u> 查订单详情<br>适回商户页面 |                              |
| 服务器时间                                      | 欢迎关注山东非税系统公众号<br>仅提供网上缴费技术支持 |

关闭支付成功页面后,回到我的案件列表页面,案件状态由待缴费变成了已 缴费未审核。